# **∀lidroES**

## Ativar instalações de APK no seu dispositivo Android

Por padrão, o Android desativa as instalações de APK por motivos de segurança. Para baixar o arquivo APK do aplicativo **HidroES** para Android, você terá que ativar as instalações do APK no seu dispositivo. Siga as instruções específicas para a versão do seu dispositivo e marca do telefone abaixo.

### Android 8 ou posterior

#### **Dispositivos Samsung**

- 1. No seu dispositivo, toque em **Configurações > Aplicativos**.
- 2. No canto superior direito, toque em
- 3. Toque em Acesso especial > Instalar aplicativos desconhecidos.
- 4. Toque no navegador de onde você baixará o APK, como o Chrome.
- 5. Se solicitado, alterne para **permitir desta fonte**.

#### Dispositivos que não são da Samsung

- 1. No seu dispositivo, vá para **Configurações**.
- 2. Toque em **Aplicativos e notificações > Avançado**.
- 3. Toque em Acesso especial ao aplicativo.
- 4. Toque em Instalar aplicativos desconhecidos.
- 5. Toque no navegador de onde você baixará o APK, como o Chrome.
- 6. Se solicitado, alterne para **permitir desta fonte**.

## Android 7 ou anterior

- 1. No seu dispositivo, toque em **Configurações**.
- 2. Toque em **Segurança**.
- 3. Em Administração do dispositivo, alterne para Fontes desconhecidas.

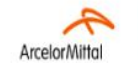

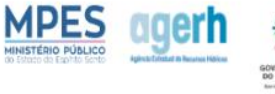

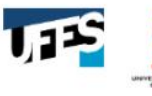

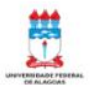